# U705 中文使用指南

## 欢迎使用

感谢您选择 U705 手机平板。本机依托于 Google 倡导的 Android2.2 平台,支持 WCMDA 和 EVDO 两种主流 3G 无线网络,除了一般手机的语音通话、短信、彩信、音视频播放、相机、蓝牙、WIFI 等功能外,开放的 Android 平台更可提供海量的应用程序下载,这些应用大大提升了平板电脑的利用价值,最大限度地满足了您在工作、学习、生活中的不同需求。

#### 安全注意事项

请阅读这些简明的规则。不遵守这些规则可能会导致危险或触犯法律。本用户手册中提供 了有关安全事项的更详细信息。

- 安全开机当禁止使用无线设备或设备的使用会引起干扰或危险时,请不要开机。
- 首先要注意交通安全请遵守当地的 所有相关法律法规。请尽量使用双手 驾驶汽车。驾车时应首要考虑交通安 全。
- 干扰所有的无线设备都可能受到干扰,从而影响性能。
- 在医院里应关机。请遵守任何相关的 限制规定。在医疗设备附近时请关 机。
- 在飞机上应关机。请遵守任何相关的 限制规定。无线设备会对飞机产生干 扰。
- 加油时应关机。请勿在加油站内使用本设备。在燃料或化学制品附近时请不要使用本设备。
- 在爆破地点附近应关机。请遵守任何 相关的限制规定。请勿在进行爆破操 作的地方使用本设备。
- 合理的使用如产品文档所述,仅可在 正常位置上使用本设备。如非必要, 请勿接触天线区域。
- 使用合格的维修服务只有合格的维修人员才可以安装或修理本设备。
- 配件和电池只可使用经认可的配件 和电池。请勿连接不配套的产品。

- ▶ 防水性。本设备不具备防水性能。请 保持其 干燥。
- 制作备份切记为设备中储存的全部 重要信息制作备份或保留一份手写 记录。
- 连接其他设备时,请阅读该设备的用 户手册以获得详细的安全说明。请勿 连接不配套的产品。
- 紧急呼叫确保设备处于网络服务区 内且电话功能已启动。根据需要,反 复按结束键以清除屏幕内容并返回 待机状态。输入紧急号码,然后点击 通话确认键。告知您所在的位置。未 经允许,请不要挂断电话。

**注意**:手册中使用的图片仅作为功能示意用图,可能与您的手机显示有所不同,请以实际为准。

| 安全  | 全注意事项2                        |
|-----|-------------------------------|
| 1.0 | 您的设备5                         |
| 1.1 | 安装 USIM/SIM/UIM 卡及 MicroSD 卡7 |
| 1.2 | 为电池充电8                        |
| 1.3 | 设备启动与关闭                       |
| 1.4 | 解锁/锁定屏幕9                      |
| 1.5 | 首页界面9                         |
| 1.6 | 使用储存卡做为 U 盘10                 |
| 1.7 | 拨打、接听语音电话11                   |
| 1.8 | 联系人12                         |
| 1.9 | 传送信息12                        |
| 2.0 | 浏览器13                         |
| 2.1 | 设置电子邮件账户14                    |
| 2.2 | 收发电子邮件15                      |
| 2.3 | 登陆 Gmail16                    |
| 2.4 | 使用电子市场14                      |
| 2.5 | 使用照相机和摄像机18                   |
| 2.6 | 多媒体文件管理                       |
| 2.7 | 使用音乐播放器                       |
| 2.8 | 使用录音机                         |
| 2.9 | 使用 Wi-Fi                      |
| 3.0 | 使用蓝牙                          |
| 3.1 | 移动网络设置                        |
| 3.2 | 设置声音与显示                       |
| 3.3 | 其他设置                          |
| 3.4 | 使用计算器                         |
| 3.5 | 使用 GPS                        |

# 1.0 您的设备

## 前面板:

前置摄像头

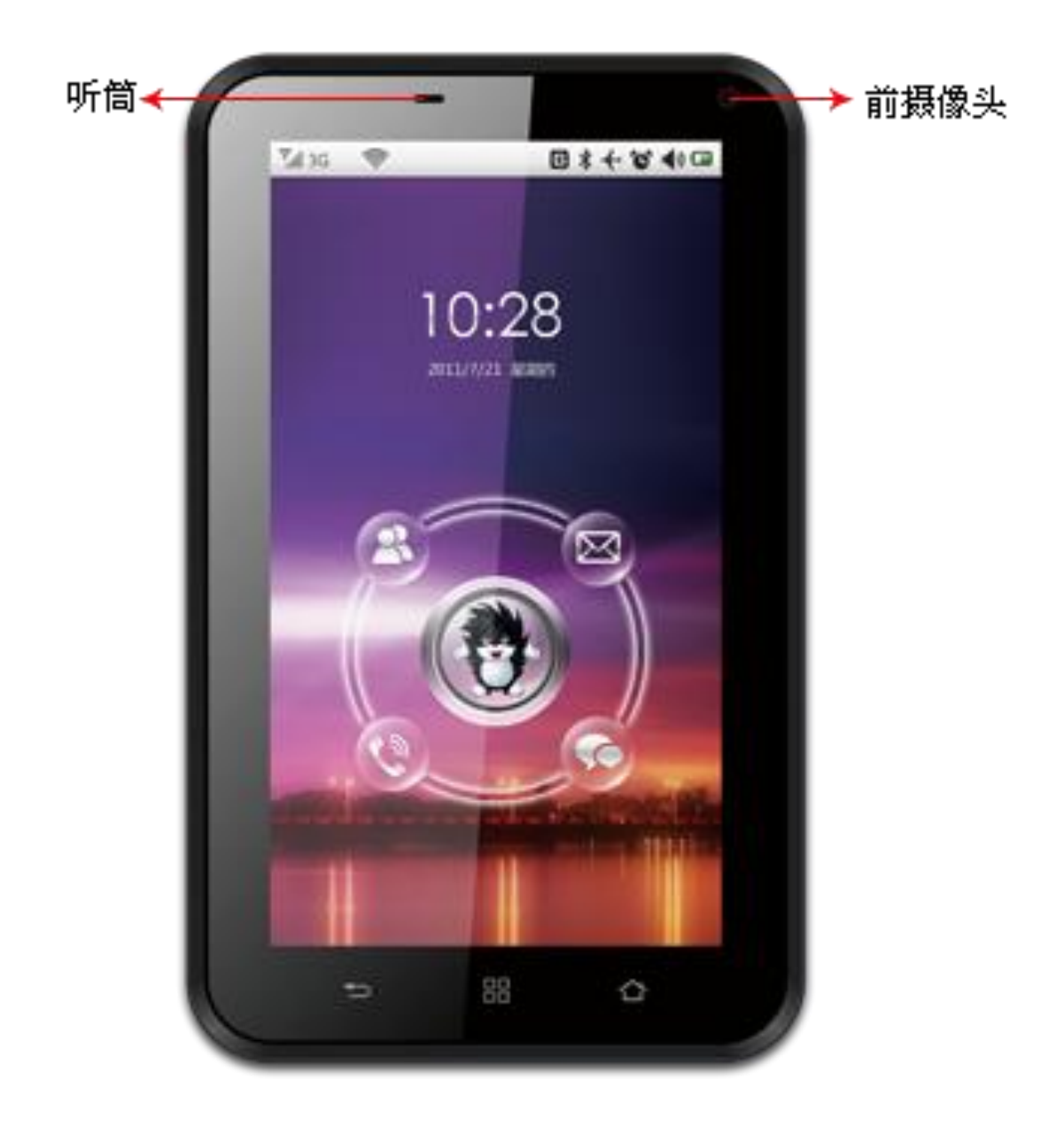

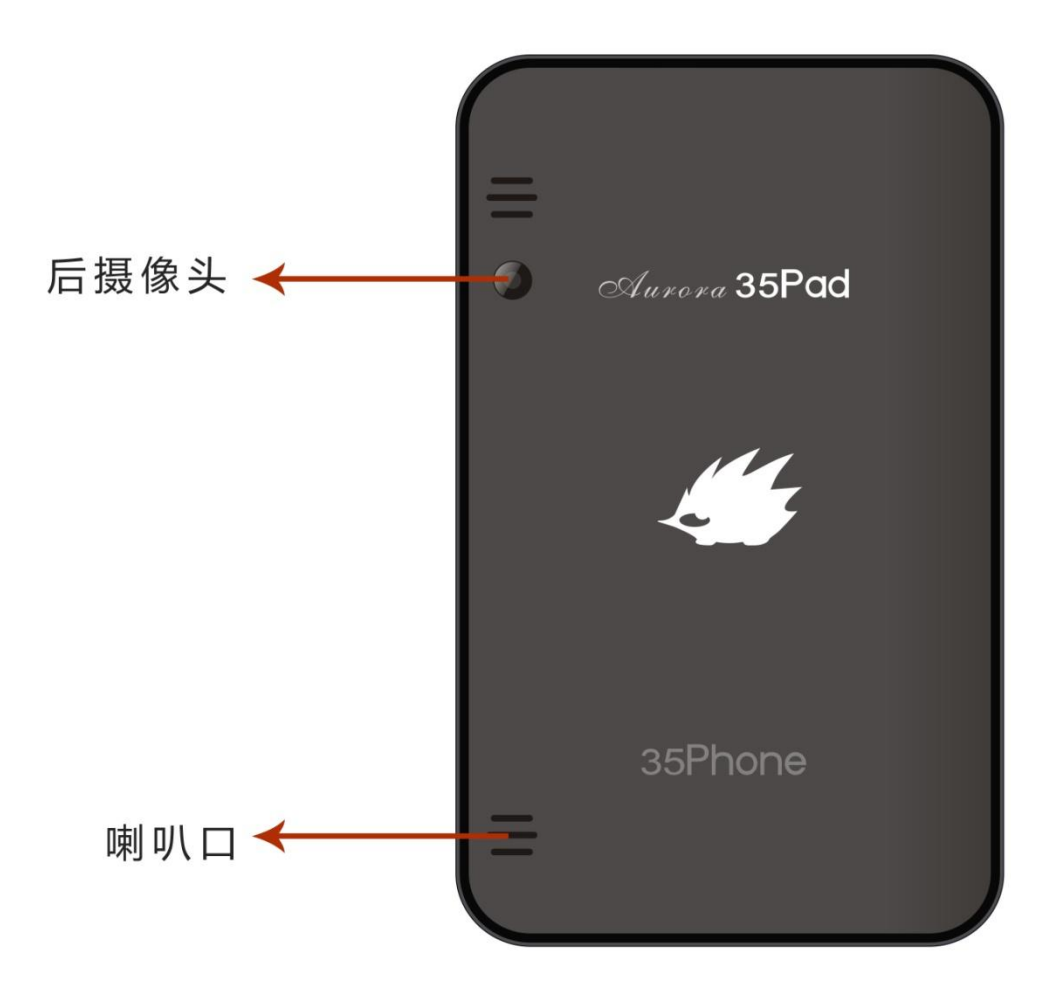

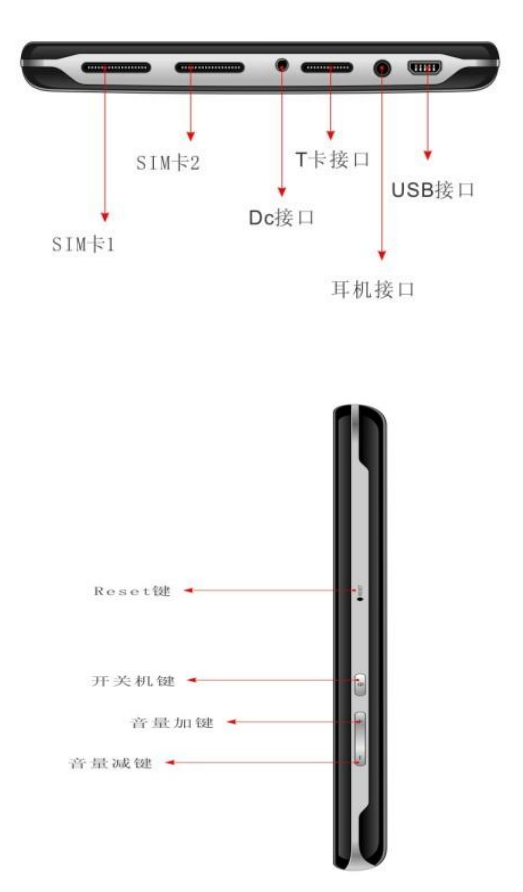

# 1.1 安装 USIM/SIM/UIM 卡及 MicroSD 卡

将 USIM/SIM/UIM 卡和 MicroSD 的金属面朝下,插入相应的卡槽。 UIM 卡是不支持热插拔的,插拔卡前需要在关机状态,请先轻按右侧电源键使之处于关机状态。

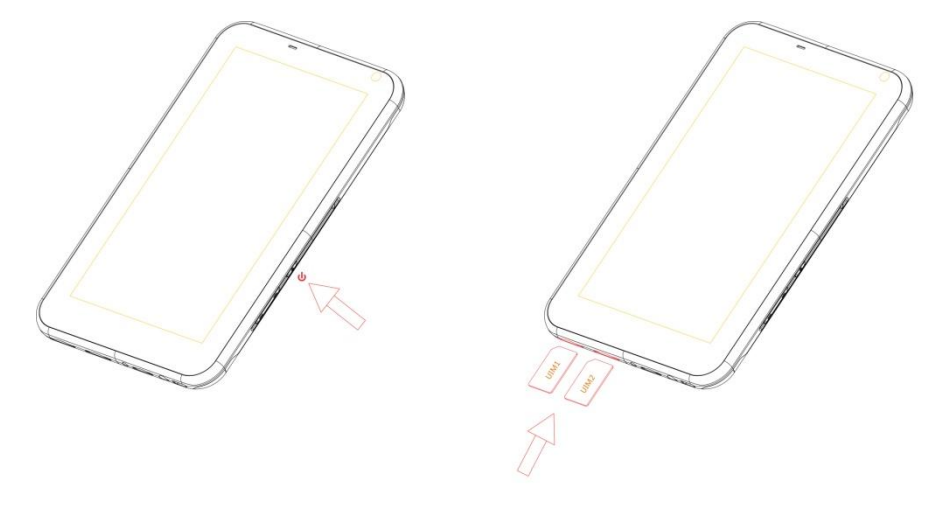

MicroSD 卡是支持热插拔的,您可以轻按侧边的电源键使之处于开机或者关机状态。

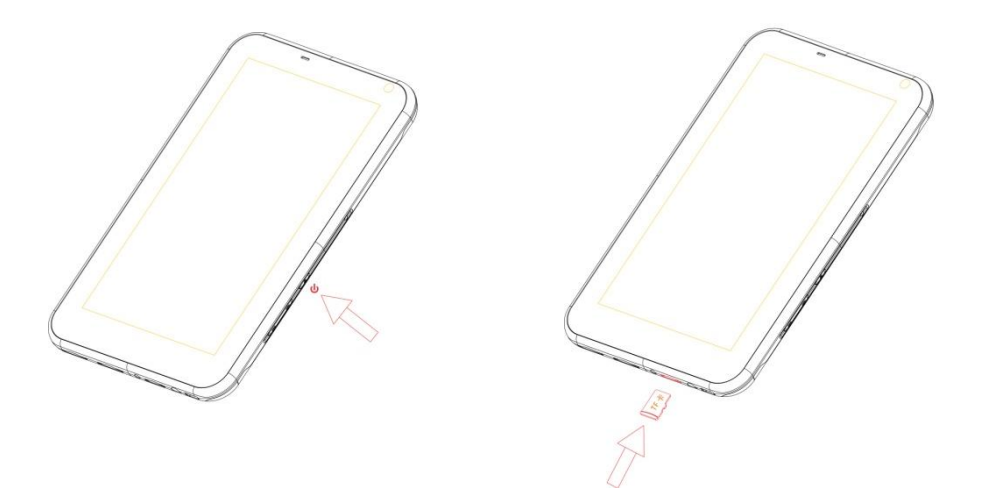

### 提示:

- 如欲取下 USIM/SIM/UIM 卡和 MicroSD 卡,请轻推卡体,使其从卡槽中弹出。
- 请勿于设备开机时取出 USIM/SIM/UIM 卡,突然取出可能会导致资料遗失或者系 统意外关机。

# 1.2 为电池充电

- 1. 请将 AC 充电器的一端连接到平板电脑的充电接口上。
- 2. 将 AC 充电器插入电源插座中,开始为电池充电。

#### 提示:

- 请使用随附的 AC 充电器和 USB 传输线来为电池充电,电池使用寿命视使用者 的使用方式而有所不同。
- 通过 USB 线将本设备连接到电脑上也可以为电池充电,但充电效果略差。

# 1.3 设备启动与关闭

启动设备

请按**电源键**,感受到振动提示后放开**电源键**。

提示: 当您首次启动后,设备会提示您校准屏幕,您只需手指在 5 个指定位置点击,即可完成屏幕校准。

### 关闭设备

- 1. 长按**电源键**;
- 2. 在**选项**菜单中点击关机。
- 3. 点击确认后进入关机程序,此时屏幕出现关机进程提示框;当关机进程的提示框消失,

屏幕彻底黑暗后表示手机已经完全关闭。 提示:当遇到异常情况,可用尖锐物体插入重启空来恢复系统。

# 1.4 解锁/锁定屏幕

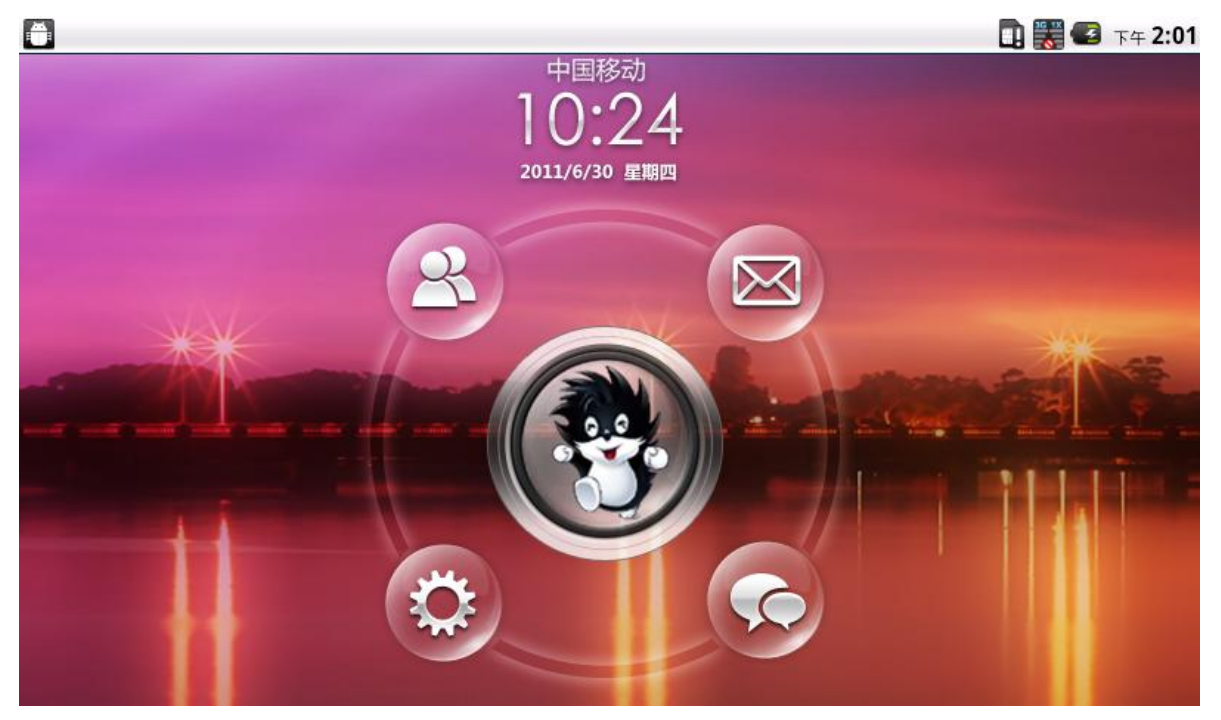

### 解锁屏幕

屏幕背光未点亮时,请按下"开关机键"点亮屏幕。

- 1. 您可以按住屏幕中间的刺猬图标并拖动其至圆环外以解锁屏幕。
- 2. 您可以按住应用程序图标并拖动至中间的圆形内以运行该应用程序。

### 锁定屏幕

屏幕背光点亮时,您可以按下"开关机键"锁定屏幕关闭屏幕显示。

# 1.5 首页界面

如下图所示。

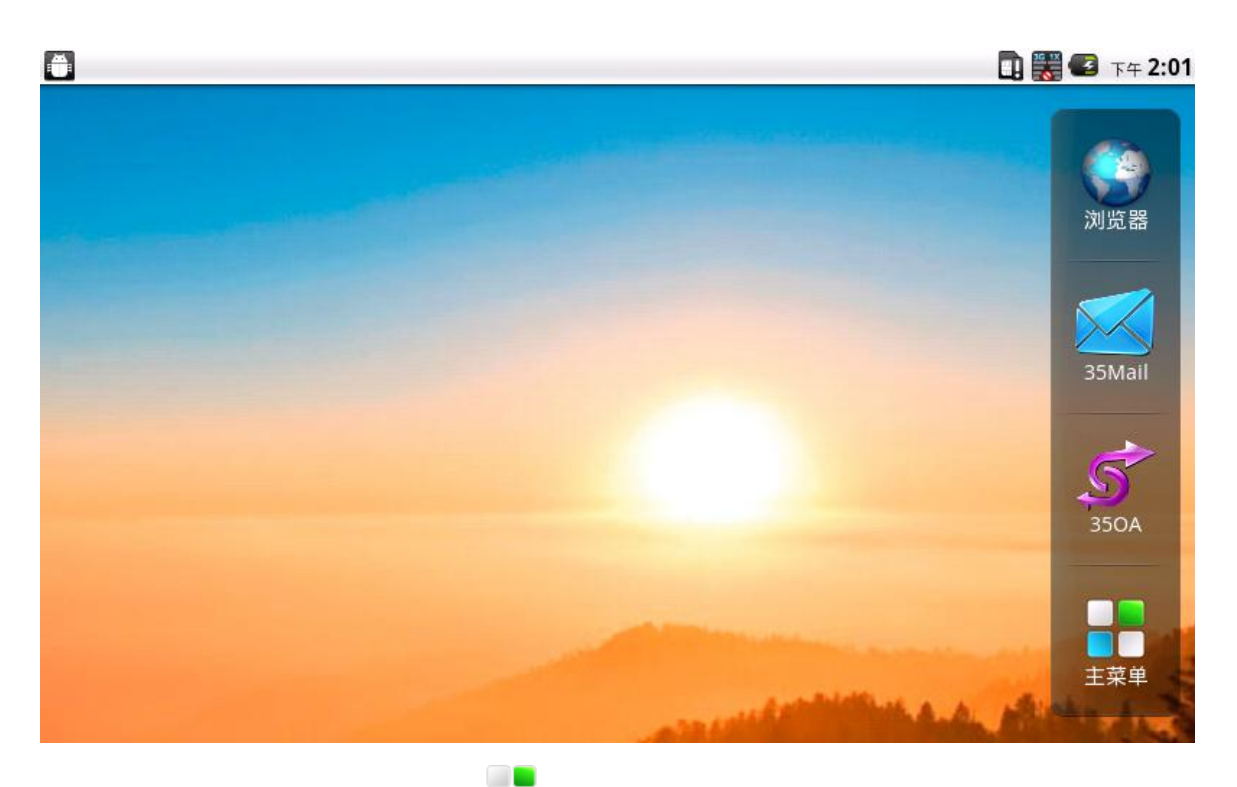

- 1. 开启应用程序标签请点击主菜单
- 2. 从应用程序界面回到主界面请点击 💷 。
- 3. 若要关闭应用程序标签,请按返回键。
  - 提示:
  - 滑动右侧图标可切换不同的快捷应用程序,实现主菜单与首页的切换。
  - 长按应用程序标签中的应用程序,可以实现主界面对图标进行管理.
  - 在任意其他页面,按首页键即可返回首页界面。

# 1.6 使用储存卡做为 U 盘

若要从电脑传送文件到设备的储存卡,请先将设备设成 U 盘模式。

- 1. 用 USB 线连接设备与电脑,此时状态栏会显示 USB 线已连接 🛂。
- 2. 开启**通知面板**,点击 USB 线已连接 图标。
- 3. 点击打开 USB 存储设备即可。

注意:

- 打开了 USB 存储设备后,设备将无法使用某些应用程序,例如相机、音乐播放 等。
- 如要关闭 U 盘模式,请点击关闭 USB 存储设备。

# 1.7 拨打、接听语音电话

| 在首页界面上,点击                     | ÷ ·            |                 |               |   |
|-------------------------------|----------------|-----------------|---------------|---|
|                               |                |                 | 鸀 📊 💽 4:31 рм |   |
| Phone                         | Call log       | Contacts        | Favorites     |   |
|                               | 1-339-1        | 17-0278         |               |   |
| 1                             | <b>2</b> ABC   | 3 DEF           | σο            |   |
| <b>4</b> GHI<br><b>7</b> PQRS | 5 Jκι<br>8 τυν | 6 мно<br>9 wxyz | C             |   |
| *                             | 0 +            | #               | (王) (波号)      | 盘 |

提示: 如欲拨打联系人,从联系人列表中点击联系人。

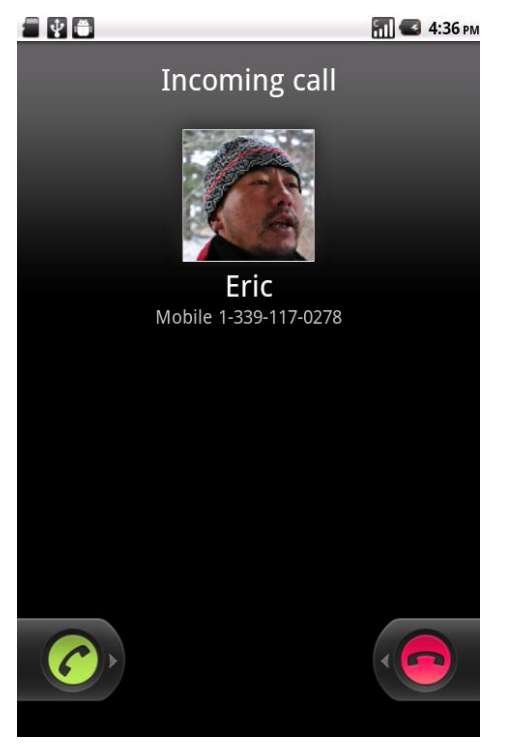

提示:

- 当收到来电时会显示来电者的姓名、号码、联系人头像等信息,并根据手机设置 采用铃声提示或者震动提示。
- 如果来电者的号码没有存储在联系人列表中,将只显示来电号码和默认头像图标。

# 1.8 联系人

### 新建联系人

- 1. 在首页界面点击 上, 进入联系人列表
- 2. 按菜单键,点击新建联系人。
- 3. 输入联系人的头像、姓名、号码、联系地址、邮件地址等信息。
- 4. 点击完成即可存储联系人,或点击还原不存储任何变更即退出。

| <ul> <li>(1)</li> <li>(1)</li></ul> | <b>:::</b> : ¶ <b>≪</b> τ≄ <b>4:45</b> |
|----------------------------------------------------------------------------------------------------|----------------------------------------|
| Q保存在手机中(不同步) 联                                                                                                    | 关系人                                    |
|                                                                                                    |                                        |
| 姓氏                                                                                                    |                                        |
| 名字                                                                                                    |                                        |
| 电话                                                                                                    | <b>+</b>                               |
| 住宅 电话                                                                                                    | -                                      |
| 完成                                                                                                    | 取消                                     |

#### 导入联系人

- 1. 在联系人列表按**菜单键**,点击**导入/导出**,在导入导出选项中选择您要导入或导出的媒介。
- 2. 请执行下列其中一个步骤:
  - 若要导入单个联系人,请长按要导入的联系人,在弹出的选项中点击导入。
  - 若要导入所有的联系人,请按菜单键,点击全部导入。
  - 导入 SD 卡中 Vcard 文件时将自动全部导入所有联系人。

提示: 如果卡中联系人较多,读取联系人信息会需要一些时间,请耐心等待。

#### 搜索联系人

- 1. 在联系人列表按菜单键,点击搜索。
- 输入要查找的联系人姓名,满足条件的联系人将列显在输入框的下方。
   提示: 查找到联系人后,可以直接点击联系人,给联系人打电话或者发送短信邮件等。

# 1.9 传送信息

| 🗐 😲 🏛 | 🏭 📶 🕑 下年 4:45 |
|-------|---------------|
|       |               |
| 接收者   | -2            |
|       |               |
|       |               |
|       |               |
|       |               |
|       |               |
|       |               |
|       |               |
|       |               |
|       |               |
| 输入内容  | 发送            |

### 文本信息(短信)

1. 在**收件人**栏中输入收件人电话号码,在您输入电话号码的同时,符合的联系人就会出现 在输入框下,以供选择。

提示:

- 点击 进入联系人查找界面,选择联系人并将其添加到收件人中。
- 多个联系人之间请用逗号隔开。
- 2. 点击输入内容输入框,开始撰写您的信息。
- 3. 输入完成后,点击**发送**。

### 多媒体(彩信)信息

- 1. 在收件人栏中输入收件人电话号码。
- 2. 点按**菜单**,点击**添加主题**,编辑主题内容。
- 3. 点击输入内容输入框,撰写您的信息。
- 按菜单键,点击附加。
   提示: 在附加窗口中,您可以通过图片、拍摄照片、视频、拍摄视频、音频、录制音频、幻灯片等选项来添加附件。
- 5. 撰写完成后点击**发送彩信**。

# 2.0 浏览器

### 打开网页

- 1. 在首页上,点击
- 2. 浏览器启动默认百度首页
  - 提示: 按菜单键,还可实现更多功能。

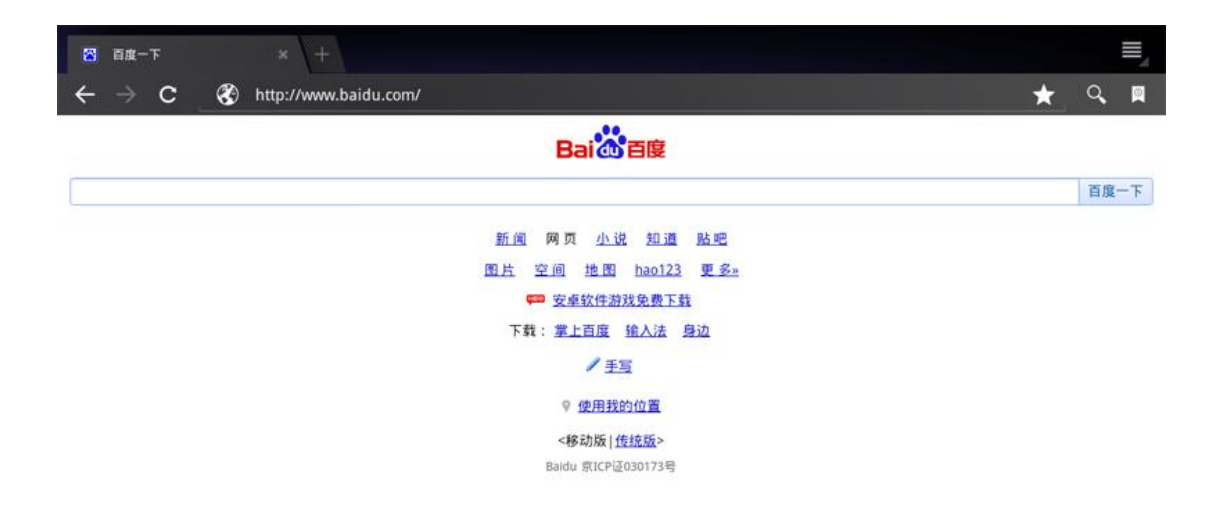

#### 快速搜索

您可以利用首页上的百度来搜索网络上的资讯。

点击 < 。在**百度**输入栏中输入您要搜索的文字。

# 2.1 设置 35 Pushmail

如果您在第一次设置手机时已登入35企业应用帐户,即可收发电子邮件。

在首页点击 ->35 Mail 即可使用 35 Pushmail 邮件客户端功能。

### 手工设置 35 Pushmail 帐户

如果您并未在初次设置手机时登入 35 企业应用帐户,或者登入后又删除帐户。那么您可以

手工进行帐户设置。

- 1. 在首页点击 **—** >35 Mail
- 2. 在弹出的绑定帐户窗口中输入您的 35 企业邮箱邮件地址和密码,完成帐户设置。

|            | 🖥 🅼 🗈 🎇 🖪 F# 10:08 |
|------------|--------------------|
|            |                    |
| 35企业邮箱 手机制 | 反                  |
|            |                    |
| □ 35即时邮帐号  | 定帐号                |
| 密码         |                    |

# 2.2 收发电子邮件

## 发送电子邮件

- 2. 在邮件收件箱中,点击手机上的[MENU]键调出菜单。
- 3. 点击 🔛 。接着输入收件人的邮箱地址。也可以输入多个邮箱地址并以逗号分隔。
- 4. 输入邮件主题和正文。
- 5. 点击发送。

您也通过加载窗口小部件(Widget)中的 🔀 35Mail 到手机桌面上。

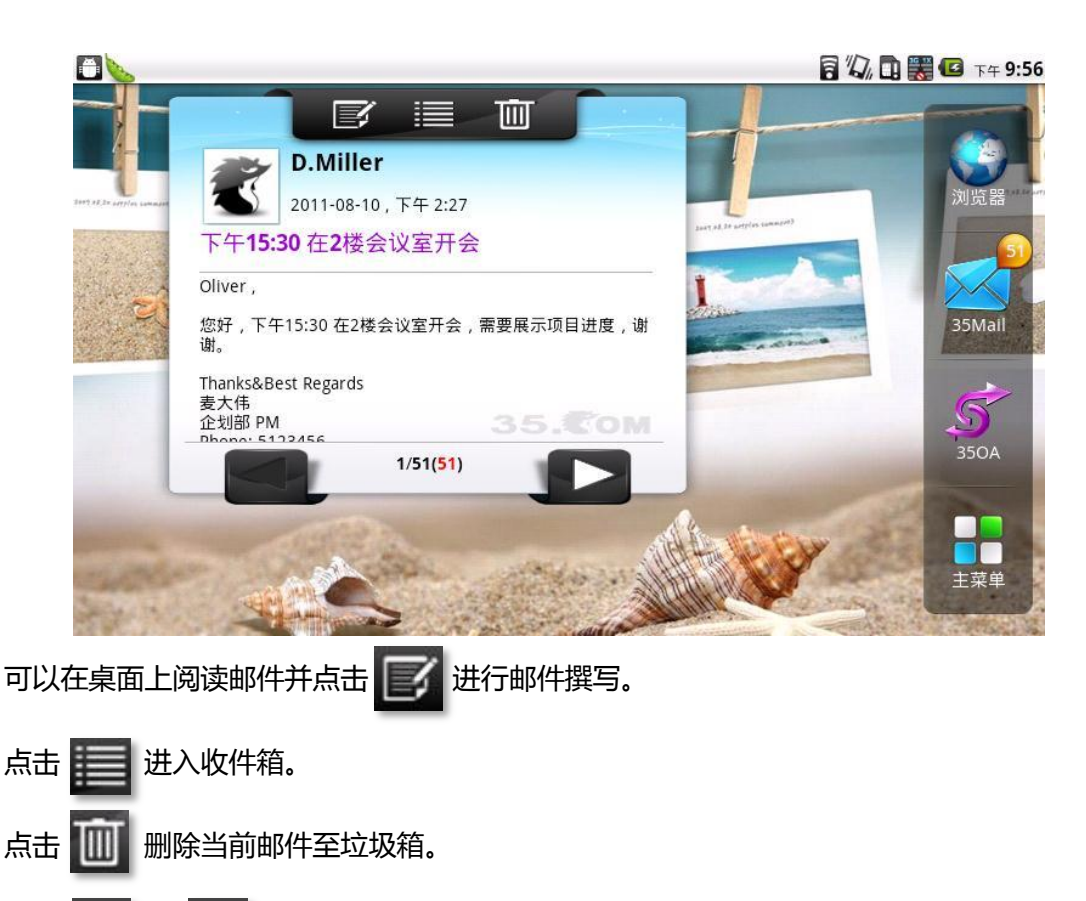

点击 🧹 或 ▶ 切换上一封或下一封邮件。

# 2.3 设置 35 PushOA

如果您在第一次设置手机时已登入 35 企业应用帐户,即可使用 35 移动 OA。在主页点

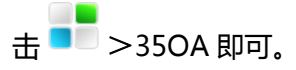

## 手工设置 35 PushOA 帐户

如果您并未在初次设置手机时登入 35 企业应用帐户,或者登入后又删除帐户。那么您可以

手工进行 OA 帐户设置。

- 1. 在主屏幕上 , 点击 🎫 >35OA。
- 2. 在弹出的绑定帐户窗口中输入您的 35OA 帐户和密码,完成帐户设置。

| 350A |            | 84    | 🕻 🖪 🎇 🕝 上午 12:20 |
|------|------------|-------|------------------|
|      |            |       |                  |
|      | 6          |       |                  |
|      |            |       |                  |
|      | 老板签批系统     | 充 移动版 |                  |
|      | 请输入35OA用户名 |       |                  |
|      | 密码         |       |                  |
|      |            |       |                  |

## 处理 OA 事务

- 1. 在主页点击 ->35OA。
- 2. 在待办事务列表中,点击某一条要处理的事务。
- 3. 在事务内容阅读页中点击下方的相关签批操作按钮进行事务处理。
- 4. 您也可以在该页面按手机上的[MENU]按钮调出更详细的操作菜单。

您也通过加载窗口小部件(Widget)中的 🕤 350A 到手机桌面上。可以在桌面上查看

待办事务并点击某一条事务查看内容。

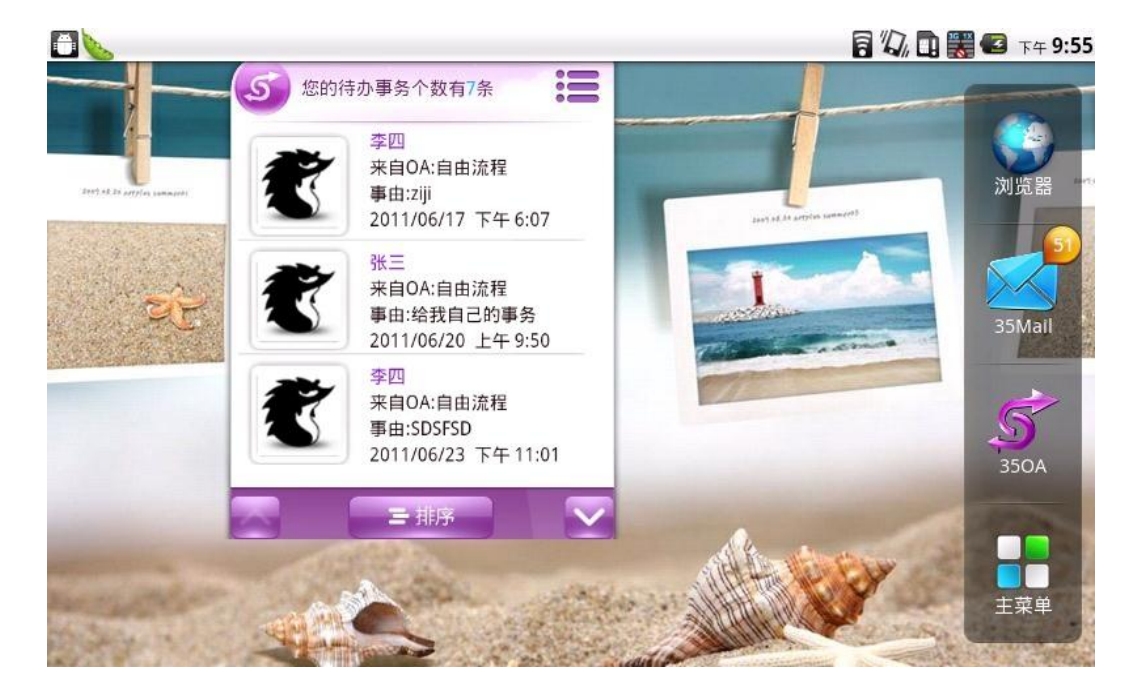

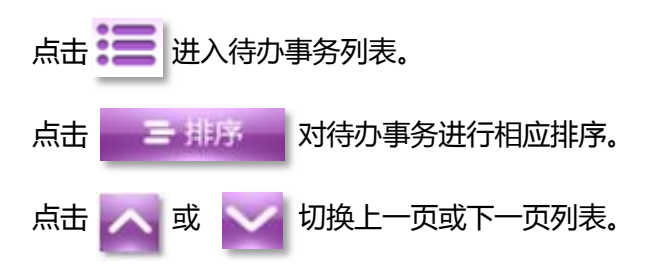

# 2.4 使用电子市场

1. 在首页点击 **三** >35 应用市场。

提示:

#### • 登录电子市场前请先连接 3G 或 WIFI 网络。

- 2. 登录/注册/退出
- 2.1 登录
- 1) 进入手机程序界面,点击"35应用市场"图标
- 2) 首次进入弹出服务条款,点击"同意",进入35应用市场主页面。

2.2 注册

- 1) 进入用户登录界面登录,尚未注册用户可以点击创建新用户
- 2) 在注册界面,填写邮件、昵称、密码、确认密码,点击下一步按钮,成功或者错误提示
   2.3 退出
- 1) 登录状态下,点击 menu 键,选择用户信息选项
- 2) 在用户信息页点击"登出"
- 3)回到35应用市场,你的账号已经登出。
- 3. 功能介绍

点击 menu 键, 弹出功能菜单:

- a. 推荐应用——展示 35 应用市场推荐的优秀的应用
- b. 应用——按类别浏览所有应用程序
- c. 游戏——按类别浏览所有游戏
- d. 我的软件——包含已安装、推荐、收藏、已下载的软件列表
- e. 特色功能——包含动态消息、特色专题、排行榜
- f. 搜索——准确快速地找到适合的软件
- g. 我的软件——包含已安装、推荐、收藏、已下载的软件列表
- h. 登录/用户信息——在此登录/登录后,显示用户信息
- i. 优亿消息——查看系统消息
- j. 反馈——你可以提交对 35 应用市场的建议

k. 更多

# 2.5 使用照相机和摄像机

## 拍摄照片

- 1. 在首页界面点击 74机。
- 2. 摄像头对准您的拍摄主体。
- 3. 点击 🔘 。

提示: 使用相机前请先安装储存卡,因为拍下的所有相片都会储存在储存卡上。

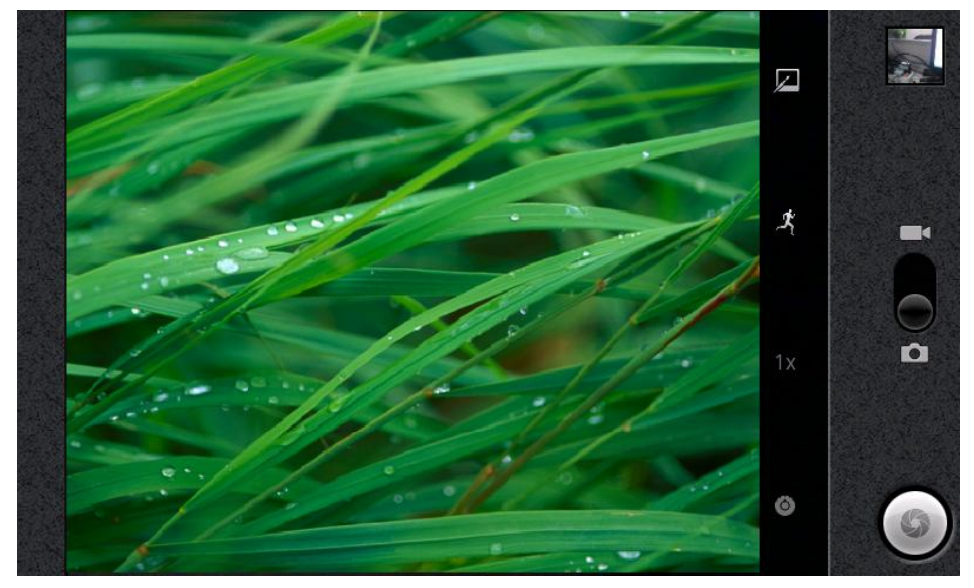

## 拍摄影片

- 1. 在首页界面点击 **三** >摄像机。
- 2. 摄像头对准您的拍摄主体。
- 3. 点击 💽 即可开始拍摄影片。
- 4. 点击 🖸 即可停止拍摄影片。

提示: 使用摄像机前请先安装储存卡,因为拍下的所有影片都会储存在储存卡上。

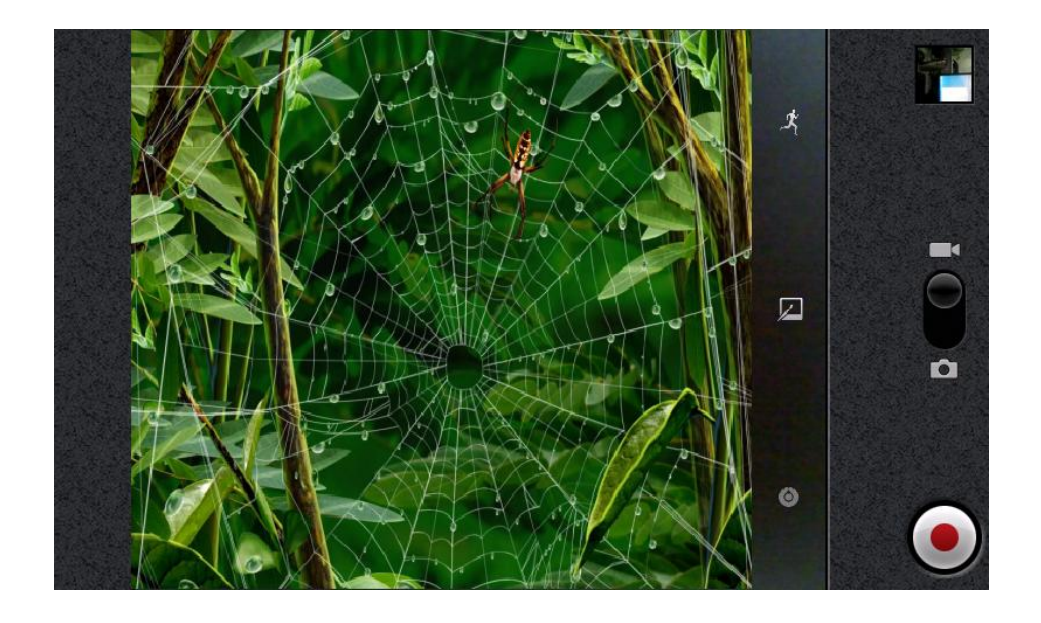

# 2.6 多媒体文件管理

## 查看图片

- 1. 在首页界面上点击 > 图库。
- 2. 点击您要观看图片。
- 3. 水平方向左右滑动触摸屏,即可切换到上一张或下一张图片。
- 4. 如要播放幻灯片,请点击播放幻灯片。
- 5. 如要分享或编辑图像,请点击**菜单**来选择相应的选项。

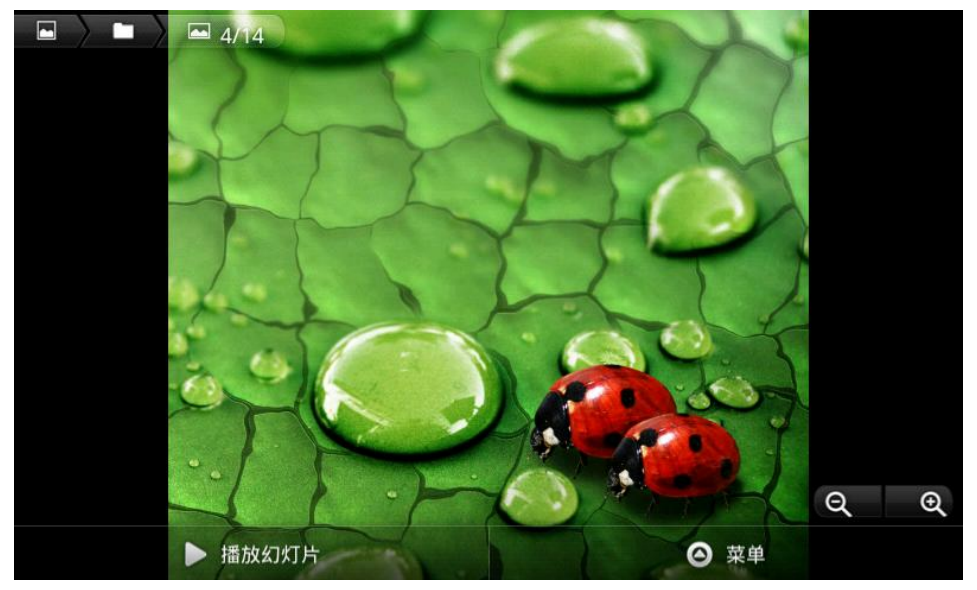

### 播放视频短片

1. 在首页界面上点击 📑 >图库。

2. 点击您要观看视频短片。

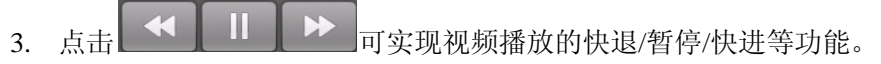

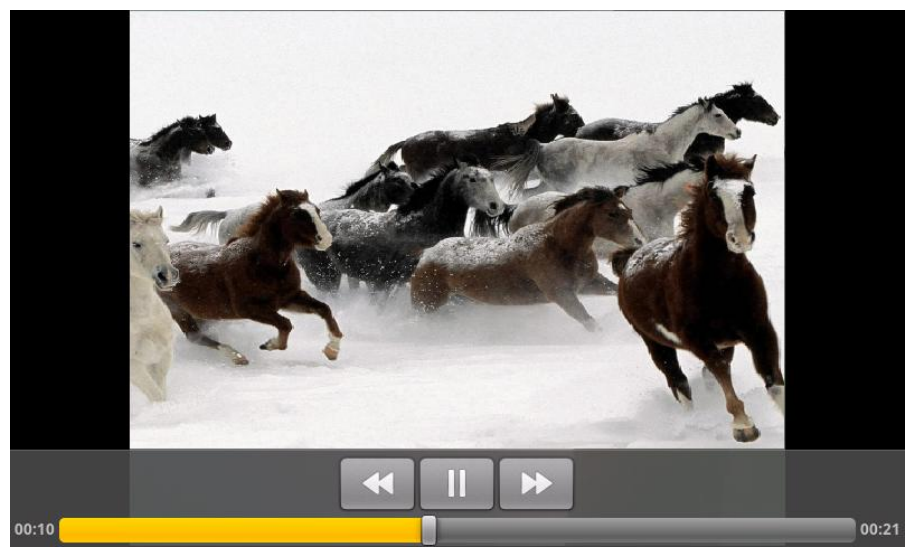

# 2.7 使用音乐播放器

### 开启音乐播放器

- 1. 在首页界面点击 🎩 >音乐。
- 2. 选择您要播放的歌曲进行播放。

### 提示:

- 开启音乐播放器前请将音频文件保存到 SD 卡中。
- 长按某首歌曲,选择用作手机铃声,该歌曲就会加载到来电铃声库中,并作为默 认铃声使用。

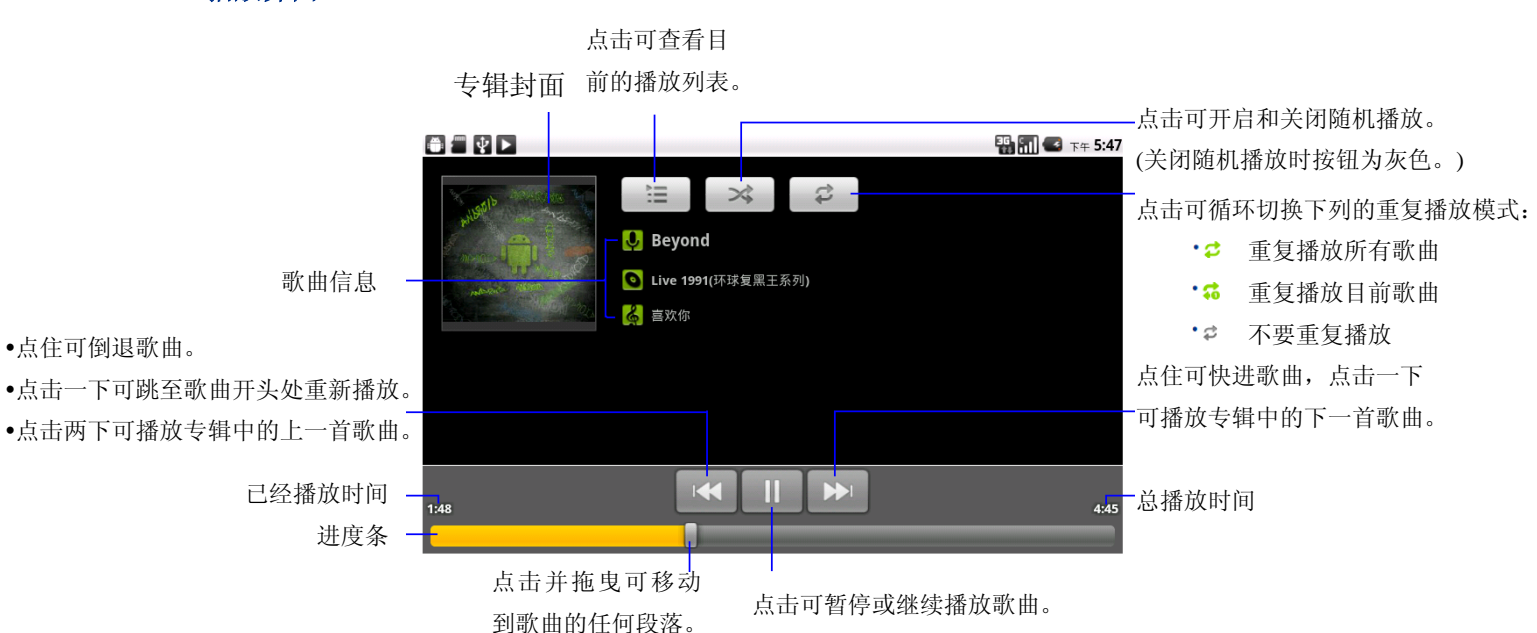

### 播放界面

# 2.8 使用录音机

- 1. 在首页界面点击 **一 >录音机**。
- 2. 点击 开始录音。
- 3. 点击 🛄 停止录音。
- 点击使用此录音将会把刚刚录制的声音文件保存下来,点击放弃将不保存录音。
   提示: 如果想回放刚刚的录音,点击 □ 即可回放录音。

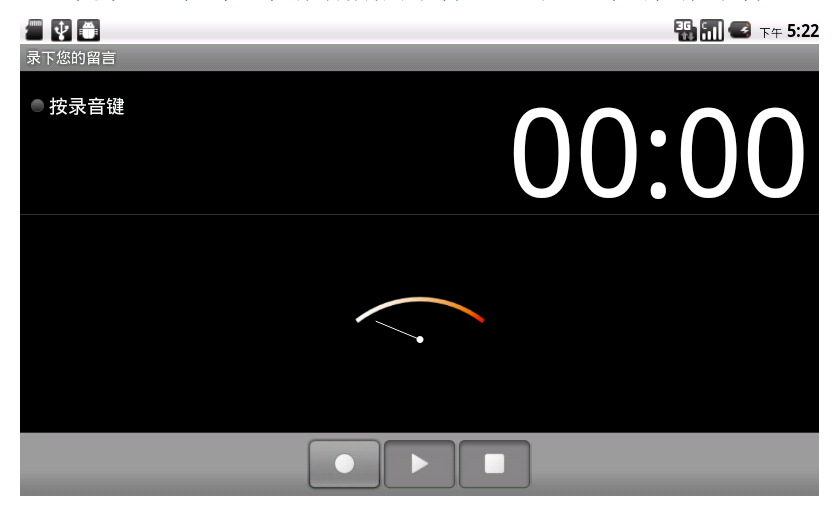

# 2.9 使用 Wi-Fi

- 1. 在首页界面上点击 >设置>无线和网络。
- 勾选 Wi-Fi,以开启 Wi-Fi 功能。
   提示: 当手机电量很低时,为了保护系统中的数据,将禁止开启 Wi-Fi 功能。
- 点击 Wi-Fi 设置,此时会显示搜索到的 Wi-Fi 网络的网络名称和安全性设置。
   提示:当您选取开放网络时,手机会自动连接到该网络;如果选取的是加密的网络, 则必须先输入(安全性)密码,然后再点击连接。
- 4. 点击一个 Wi-Fi 网络即可连接。

提示: 连接成功后状态栏将显示 Wi-Fi 图标 ,并显示信号强度,此时,表示您的手机已经接入到了网络。

| ● ↓ Wi-Fi 设置                   | 🗟 📶 🕑 T# 5:35 |
|--------------------------------|---------------|
| <b>Wi-Fi</b><br>已连接到 tpbasewin | <b>~</b>      |
| <b>网络通知</b><br>附近有开放网络时通知我     | ✓             |
| Wi-Fi 网络                       |               |
| <b>tpbasewin</b><br>已连接        |               |
| <b>hitech</b><br>通过 WEP 进行保护   | 1             |
| <b>dlink</b><br>通过 WEP 进行保护    | 70            |
| tpbasewin_f1<br>通过 wep 进行保护    | 19            |

# 3.0 使用蓝牙

- 1. 在首页界面点击 2015 2015 201
- 勾选**蓝牙**,以开启蓝牙功能。
   提示:
  - 开启成功后,手机自动搜索附近的可见蓝牙设备,并在状态栏上显示蓝牙图标(<sup>12</sup>)。
  - 当手机电量很低时,为了保护系统中的数据,将禁止开启蓝牙功能。
- 3. 点击蓝牙设置,在扫描到的蓝牙设备中选择您要连接的设备。
- 4. 输入配对密码进行配对连接。

提示: 当配对并连接成功后状态栏将显示蓝牙传输图标<sup>200</sup>,此时您就可以与该蓝牙设备互传数据了。

| ● ♥ 蓝牙设置                         | 💌 强 📶 🥶 ד# 5:40 |
|----------------------------------|-----------------|
| 蓝牙                               | $\checkmark$    |
| <b>设备名称</b><br><sup>MD70</sup>   |                 |
| <b>可检测性</b><br>可以检测到设备           |                 |
| 扫描查找设备                           |                 |
| 蓝牙设备                             |                 |
| 00:18:13:F3:00:F6<br>已连接到手机和媒体音频 | n               |
|                                  |                 |

## 3.1 移动网络设置

- 1. 在首页界面上点击 **三** > 设置>无线和网络。
- 2. 点击移动网络,进入移动网络设置。
  - **启用移动数据** 勾选此项即可开始连接登录。登录成功后,手机状态栏即会出现 3G 网络连接图标 (1997),此后您就可以正常使用手机上与互联网相关的应用了。
  - **数据漫游** 勾选此项后,当手机处于漫游状态时也可以正常使用手机上与 互联网相关的应用。
  - 接入点名称 进入该选项可以进行 WAP 和 NET 等上网方式的设置和切换, 另外通过菜单键还可以新建 APN。
  - 仅使用 2G 网络 勾选此项后,手机会自动注册 2G 网络,这也是一种相对省电的模式。
  - 网络运营商 进入此菜单,可以进行网络搜索和自动选择网络等操作。
  - 提示: 本机会根据用户插入的个人识别卡(USIM/SIM/UIM)来自动选择网络。

## 3.2 设置声音与显示

#### 设置来电铃声

- 1. 在首页界面上点击 **>设置**。
- 2. 点击声音>手机铃声。
- 3. 选择您想要使用的来电铃声,然后点击确定。

### 设置屏幕亮度

- 1. 在首页界面上点击 > 设置。
- 2. 点击**显示>亮度**。
- 3. 将亮度滑杆拖拽到左边可降低屏幕亮度,拖拽到右边则可提高亮度。
- 点击确定。
   提示: 您也可以选择自动调整亮度,由系统根据当前环境状态自动调节屏幕亮度。

# 3.3 其他设置

#### 卸载来自非系统自带的应用程序

- 1. 在首页界面上点击 🍯 >设置。
- 2. 点击应用程序>管理应用程序,点击要卸载的应用程序。

3. 点击**卸载**。

### 恢复手机出厂设置

- 1. 在首页界面上点击 >设置。
- 2. 点击**隐私权**
- 点击恢复出厂设置后>重置手机>清除全部内容。
   提示: 在执行恢复出厂设置之前,请先备份您手机上的重要数据。

#### 检查更新

- 1. 在首页界面上点击 **三** >设置。
- 2. 点击关于手机>检查更新
- 3. 可立即检查,也可以设定检查间隔定期自动检查。

# 3.4 使用计算器

#### 计算机运用

- 1. 在首页界面上点击 **>计算器**。
- 2. 开始运算。

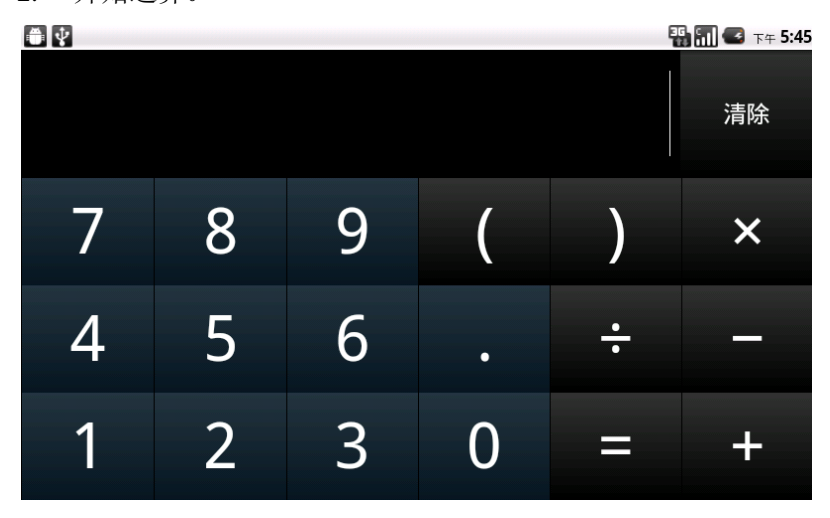

#### 打开高级面板

- 1. 按菜单键,点击高级面板。
- 2. 返回运算界面,点击计算器键盘开始运算。

# 3.5 使用 GPS

#### 启用 GPS 卫星设置

- 1. 在首页界面上点击 **>设置>位置和安全设置**。
- 勾选使用 GPS 卫星设置以开启 GPS 卫星定位。
   提示: 当手机电量较低时,为了保护手机系统数据不至于掉电而损坏,将禁止开启
   GPS 定位功能。

#### 使用百度地图

- 1. 在首页界面上点击 **三** >百度地图。
- 2. 进入地图的主界面,可以选择以下操作:
- 搜索框 输入您想查找的位置,点击确定即可显示出结果列表。
- 路线搜索 输入起始位置,将列出您所要去往的地方的具体线路。
- 周边搜索 可以查找您当前所在位置附近的餐饮、娱乐、银行、购物等分类信息。
- 定位到当前位置 定位后即可在地图上看到您所在地的位置。
- 3. 通过百度地图的菜单键,可以选择以下功能:
- 搜索 输入您想查找的位置,点击确定即可显示出结果列表。
- 路线 输入起始位置,手机将列出您所要去往的地方的具体线路。
- 图层 您可以选择实时路况、好友、收藏的地点、热门分类模式来查看地图。
- 位置共享 您可以和其他使用百度地图的好友分享您的位置。
- 清空结果 清空地图上的所有标记和搜索结果。
- 更多 进入百度地图的工具和设置等选项。
- 4. 通过百度地图的更多,可以选择以下功能:
- 收藏夹 显示您收藏的地点和收藏的路线。
- 离线地图 下载和管理离线地图包。
- 工具 可以选择和使用测距、截图、流量监控和推荐给好友的功能。
- 设置 可以选择自动获取当前位置、重置百度地图和屏幕保持唤醒的功能。
- 帮助 检查更新、关于和服务条款。
- 退出 退出百度地图。
- 5. 主界面操作图示:

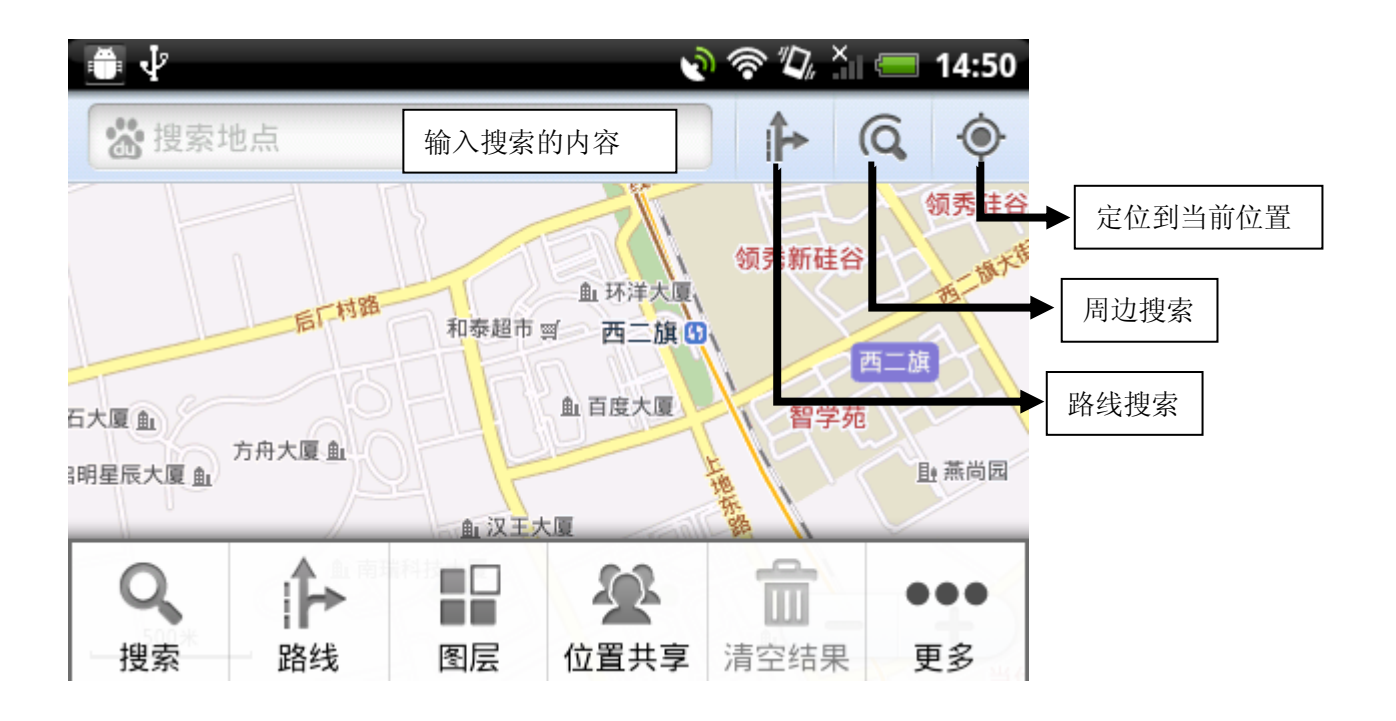

提示:

- 开启地图应用前,请先开启网络连接。
- 地图应用未涵盖所有的国家或城市,有些地区可能无法使用,或只能使用部分功能。
- 百度地图的离线地图包,支持 Wi-Fi 和 PC 下载导入。暂不支持通过 3G/EDGE/GPRS 下载,主要是为了为用户节省手机流量。
- 百度地图支持 GPS、AGPS、Wi-Fi、基站定位和手机传感器辅助定位。
- •关于百度地图更多使用问题,可以登录 <u>http://ishouji.baidu.com/map/</u>查阅。